简介: 馆藏数字资源服务平台涵盖图书馆数字化图书 10763 册, 基于数字 化图书版权考虑,目前平台上的图书仅支持在线试读,试读页为图书前 17 页, 如需获取图书全文,需要通过数字副本馆藏借阅形式进行文献传递。文献传递 需要登录以下账号、密码,登录成功后,每次可传递整本图书,每个账号每 天最多传递 5 本图书,每个月最多传递 15 本。如有使用问题,可发邮件至: houhangyi@chaoxing.com。

数字副本馆藏借阅登录账号:

| 账号              | 密码     |
|-----------------|--------|
| dzdqs01~dzdqs30 | 111111 |

备注:以上 30 个账号,均可使用。

## 具体操作流程如下:

1.访问地址: <u>http://172.20.11.210:9080/</u> 检索所需图书, 点击"试读"

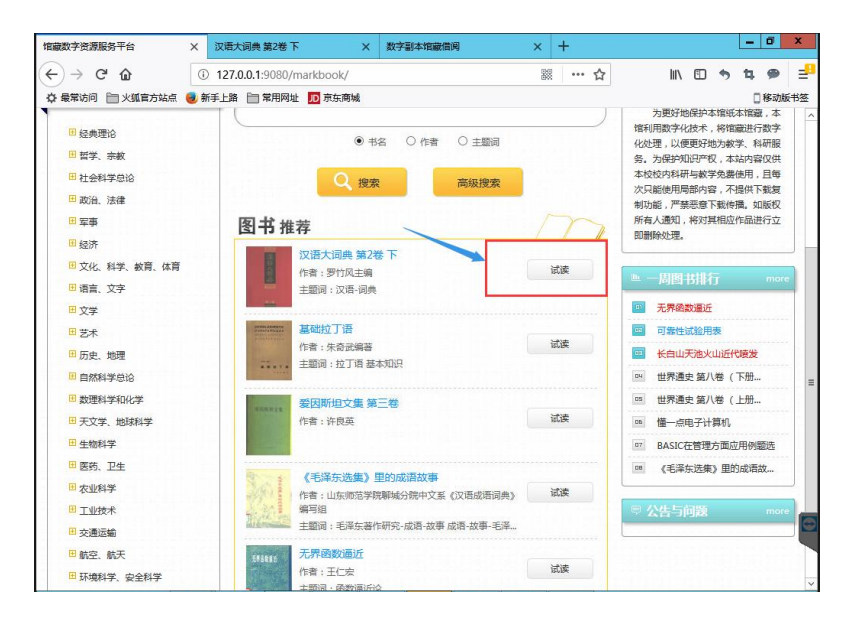

2.点击"借阅",进入"数字副本馆藏借阅登录"界面,输入账号和密码。

|                 | Der                             |                  | - Are                                 | -          | () the                                | Other                                                                                                    | da trat                          | *** .C                  | A STER                         | ⊂/#/@                    | 间涂牌一          |        |             |     |      | 0                                                                                                    |                  |
|-----------------|---------------------------------|------------------|---------------------------------------|------------|---------------------------------------|----------------------------------------------------------------------------------------------------|----------------------------------|-------------------------|--------------------------------|--------------------------|---------------|--------|-------------|-----|------|----------------------------------------------------------------------------------------------------|------------------|
|                 | 目录页 ∨                           | 1                | 10                                    | -          | SPECK                                 | Service of the service of the servic | MXH                              |                         | 13101 F                        |                          | PARKING V     | ' II E | 5 F         | 1   |      |                                                                                                    |                  |
|                 |                                 |                  |                                       |            |                                       |                                                                                                    | /                                |                         |                                |                          |               |        |             |     |      |                                                                                                    |                  |
|                 |                                 |                  |                                       |            |                                       | /                                                                                                    | /                                |                         |                                |                          |               |        |             |     |      |                                                                                                    |                  |
|                 |                                 |                  |                                       |            |                                       |                                                                                                    |                                  |                         |                                |                          |               |        |             |     |      |                                                                                                    |                  |
|                 |                                 |                  |                                       |            |                                       |                                                                                                    | _                                |                         | -                              |                          |               |        |             |     |      |                                                                                                    |                  |
|                 |                                 |                  |                                       |            |                                       |                                                                                                    | 目                                |                         | 求                              |                          |               |        |             |     |      |                                                                                                    |                  |
|                 |                                 |                  |                                       |            |                                       |                                                                                                    |                                  |                         |                                |                          |               |        |             |     |      |                                                                                                    |                  |
|                 |                                 |                  |                                       | «D         | <b>U语大词</b>                           | 典》工作                                                                                                    | 委员会…                             |                         |                                |                          | •••••         | 1      |             |     |      |                                                                                                    |                  |
|                 |                                 |                  |                                       | (Y)<br>(Y) | (语大词                                  | 典》学术<br>曲》编辑                                                                                                    | 顾问委员 悉品会…                        | 会······                 |                                |                          |               | 2      |             |     |      |                                                                                                    |                  |
|                 |                                 |                  |                                       | 第.         | 二卷                                    |                                                                                                    |                                  |                         |                                |                          |               | 5      |             |     |      |                                                                                                    |                  |
|                 |                                 |                  |                                       | 参          | 加本卷编                                  | 篆工作                                                                                                    | 的人员                              |                         |                                |                          |               | 7      |             |     |      |                                                                                                    |                  |
|                 |                                 |                  |                                       | 第.         | 二卷部首                                  | 行表                                                                                                    |                                  |                         |                                |                          |               | 9      |             |     |      |                                                                                                    |                  |
|                 |                                 |                  |                                       | 弗.         | 一卷难位                                  | 至于衣…                                                                                                    |                                  |                         |                                |                          | 10-1          | 9      |             |     |      |                                                                                                    |                  |
|                 |                                 |                  |                                       | 第          | 二卷正文                                  | [                                                                                                    |                                  |                         |                                |                          | 1-166         | 2      |             |     |      |                                                                                                    |                  |
|                 |                                 |                  |                                       |            |                                       |                                                                                                    |                                  |                         |                                |                          |               |        |             |     |      |                                                                                                    |                  |
|                 |                                 |                  |                                       |            |                                       |                                                                                                    |                                  |                         |                                |                          |               |        |             |     |      |                                                                                                    |                  |
|                 |                                 |                  |                                       |            |                                       |                                                                                                    |                                  |                         |                                |                          |               |        |             |     |      |                                                                                                    |                  |
|                 |                                 |                  |                                       |            |                                       |                                                                                                    |                                  |                         |                                |                          |               |        |             |     |      |                                                                                                    |                  |
| -) →            | C' û                            |                  | ③ 12 <sup>-</sup>                     | 7.0.0.1    | 9080/lite                             | rature/tra                                                                                                    | insferLogin                      | jsp?ssnc                | p=122057                       | 12                       | ×             | ☆      | lii\        |     | 5 1  |                                                                                                    | -                |
| -) →<br>{ 最常访问  |                                 | ia. 😖            | ① 12<br>新手上                           | 7.0.0.1:   | 9080/lite<br>常用网址                     | rature/tra<br>JD 京东商知                                                                                                    | nsferLogin                       | jsp?ssnc                | p=122057                       | 12                       | ***           | ☆      | lii\        | •   | 5 ti | . 🗩                                                                                                    | <br>;书签          |
| -) →<br>≱ 最常访⊧  | C' ①<br>同         火狐官方;         | 端点 🧧             | <ol> <li>12<br/>新手上</li> </ol>        | 7.0.0.1:   | 9080/lite<br>常用网址                     | rature/tra<br>ID 京东商物                                                                                                    | insferLogin<br>&                 | jsp?ssnc                | p=122057                       | 12                       |               |        | lii\        | € 4 | 5 4  | . 🗩                                                                                                    | <b>二</b><br>注    |
| -) →<br>≵ 最常访问  | C <sup>4</sup> ①                | ila 🥹            | <ol> <li>12<br/>新手上</li> </ol>        | 7.0.0.1:   | 9080/lite<br>常用网址                     | rature/tra<br>ID 京东商城                                                                                                    | insferLogin<br>∉                 | jsp?ssnc                | p=122057                       | 12                       | <b>33</b> …   |        | lii\        | •   | h 14 | . <b>争</b><br>[]移动服                                                                                                    | <br>注书签          |
| - ) →<br>≵ 最常访问 | C' û<br>∃ ≧火狐富方                 | は点 🧕             | <ol> <li>12</li> <li>新手上</li> </ol>   | 7.0.0.1:   | 9080/lite<br>常用网址                     | rature/tra<br>ID 京东商城                                                                                                    | nsferLogin<br>∉                  | jsp?ssnc                | p=122057                       | 12                       | ***           |        | lii\        | •   | 5 4  | . <b>9</b><br>【移动版                                                                                                    | <b>≓</b><br>淨蓥   |
| -) →<br>≵ 最常访问  | C ①<br>□ □ 火弧音方:                | ·<br>法点 🥃        | <ul> <li>① 12</li> <li>新手上</li> </ul> | 7.0.0.1:   | 9080/lite<br>常用网址<br>数                | rature/tra<br><b>D</b> 京东商<br>字副本作                                                                                                    | insferLogin<br>d<br>育藏借阅义        | jsp?ssnc                | →=122057 <sup>-1</sup><br>使用借係 | 12<br>到证帐*               | <b>認 ····</b> |        | lil/        |     | h 14 | . <b>9</b><br>【移动版                                                                                                    | <b>二</b><br>神道   |
| -) →<br>≱ 最常访师  | C <sup>4</sup> û<br>■   → 火弧音方5 | は点 🤮             | <ol> <li>12</li> <li>新手上</li> </ol>   | 7.0.0.1:   | 9080/lite<br>常用网址<br>密                | rature/tra<br>D 京东商城<br>字副本作<br>码登录)                                                                                                    | insferLogin<br>ま<br>官藏借阅到        | jsp?ssnc<br>圣录 (请       | →=122057 <sup></sup><br>使用借该   | 12.<br>J证帐*              | 3 ···         |        | ///         |     | 5    | . 🇭                                                                                                    | <b>₽</b>         |
| - → 後最常访问       | C <sup>4</sup> ☆<br>3 ≧ 火風賞方5   | L<br>【<br>【<br>】 | ④ 12<br>新手上                           | 7.0.0.1:   | 9080/lite<br>常用阿址<br>密                | rature/tra<br>D 京东商<br>字副本<br>(<br>码<br>登录)<br>izdqs01                                                                                                    | insferLogin<br>s<br>育藏借阅到        | jsp?ssnc<br>圣录 (请       | ▶=122057 <sup>-</sup><br>使用借该  | 12  <br>到证帐*             | <u>家</u> …    |        | ΝΛ          |     | 5    | - 🍘<br>] 移动版                                                                                                    | <b>二</b><br>(計經  |
| -) →<br>⊁ 最常访师  | C û<br>3                        |                  | ① 12 新手上                              | 7.0.0.1:   | 9080/lite<br>常用网址<br>密                | rature/tra<br>頂京东商<br>字副本作<br>码登录)<br>izdqs01                                                                                                    | insferLogin<br>t<br>育藏借阅到        | jsp?ssnc<br>注录 (请       | 9=1220577<br>使用借该              | 12<br>到证帐*               | ₩ ···         |        | 111         |     | 5    | . 🎐                                                                                                    | <b>二</b><br>(书弦  |
| -) →<br>2 是常访F  | C* ①<br>〕 大坂官方打                 | ▲点 ●             | <ol> <li>12'<br/>新手上</li> </ol>       | 7.0.0.1    | 9080/lite<br>常用网址<br>密<br>で           | rature/tra<br>见東东商<br>字副本(<br>码登录)<br>izdqs01                                                                                                    | insferLogin<br>★<br>官藏借阅 {<br>•● | jsp?ssnc<br>逢录 (请       | ●=122057 <sup>-</sup><br>使用借该  | 12  <br>]<br>可证帐长        | ₩ •••         |        | Ш\          |     | 5    | - 🎐                                                                                                    | <br>;#Æ          |
| - ) →           | C <sup>4</sup> û<br>3           |                  | ④ 12 <sup>2</sup><br>新手上              | 7.0.0.1:   | 9080/lite<br>常用网址<br>密                | rature/tra<br>顶京东商<br>字副本<br>(码登录)<br>izdqs01                                                                                                    | insferLogin<br>≰<br>宜藏借阅者        | jsp?ssnc<br>圣录 (请       | ▶=1220577<br>使用借该              | 12  <br>可证帐 <del>*</del> | ₩ •••         |        | Νī          |     | 5    | - 🇭                                                                                                    | <b>₽</b>         |
| -) →            | C <sup>*</sup> ☆<br>3 ≧ ×風音方5   | ٢                | <ol> <li>12<br/>新手上</li> </ol>        | 7.0.0.1:   | 9080/lite<br>第用周址<br>。<br>家<br>家<br>。 | rature/trature/trature/                                                                                                    | insferLogin<br>★<br>官藏借阅 3       | jsp?ssnc<br>注录(请<br>登录  | o=122057 <sup>-1</sup><br>使用借该 | 112    <br>112           |               | 宜      | 111         |     | h 1  | . 🎐                                                                                                    | 二                |
| ) →             | C <sup>®</sup> ☆<br>■ 大服官方5     |                  | ① 12                                  | 7.0.0.1    | 9080/lite<br>案用周址                     | 字副本な<br>学副本な<br>码登录)                                                                                                    | nnsferLogin<br>★<br>官藏借阅到<br>▶●  | jsp?ssnc<br>注录 (请<br>登录 | 使用借阅                           | 12  <br>可证帐 <i>*</i>     | ····          | ☆      | 711         |     | 5 4  |                                                                                                    | <b>₫</b><br>#### |
|                 | C <sup>®</sup> ☆<br>■ 大服官方5     | ه                | ① 12 <sup>:</sup><br>新手上              | 7.0.0.1:   | 9080/lite<br>案用闷吐                     | 字副本(<br>字副本(<br>好發录)                                                                                                    | insferLogin<br>★<br>自藏借阅到<br>>●  | jsp?ssnc<br>逢录 (请<br>登录 | 9月122057                       | 12  <br>ग्रिस <b>स्</b>  | ₩ ···         | ☆      | ил.<br>- Ли |     | 5    | <ul> <li>●</li> <li>●</li></ul> | ≓                |

**3**.登录之后进入"借阅申请表单"页面,填写邮箱和验证码,点击"确认提交" 即完成文献传递。一般来说,图书会在5分钟左右传递到指定邮箱。

| 提示:數字副本借词服务通过读者填写借词申请书,图书馆管理员将及BH推确地把读者所借词的数字副本发送到读者的Enwill信箱                 |
|-------------------------------------------------------------------------------|
| 请读者仔细填写一下借阅申请表单                                                               |
|                                                                               |
| 资源标题:汉语大词典 第2卷下                                                               |
| 資源类型: 图书                                                                      |
| 电子邮稿: 2313659157@qq.com                                                       |
| 验证码: fq2p 正Q2P 基本清楚:换一张(不区分大小句)                                               |
| 論以理交                                                                          |
| <b>服务说明:</b><br>1、本平台尊重并维护原作者和出版者的知识产权利益,请在使用数字副本借词服务时遗夺法律法规印刷艺规定,并遵循合理使用的原则。 |
| 2、严禁任何个人或单位连续、系统、集中、批量地进行传递,更不能使用软件工具批量下载。                                    |
| 3、通过本方式所获得的文献仅供您本人用于学习研究,严禁将所获得的文献提供给非合法用户以及利用获得的文献资料进行非法牟利。                  |
| 4、回复邮件可能会被当作未知邮件或垃圾邮件,若您没有收到回信,请查看一下不明文件夹或垃圾邮件箱。                              |